## **RESTITUZIONE CONTRIBUTI ERASMUS TRAMITE PAGO PA**

Le restituzioni dovranno essere effettuate tramite il sito di Sapienza, tramite "**PagoPA**", la piattaforma digitale che permette di effettuare pagamenti verso la Pubblica Amministrazione in maniera trasparente e intuitiva.

## Accedere dal link

https://www.uniroma1.it/it

Cliccare sull'icona pagoPA

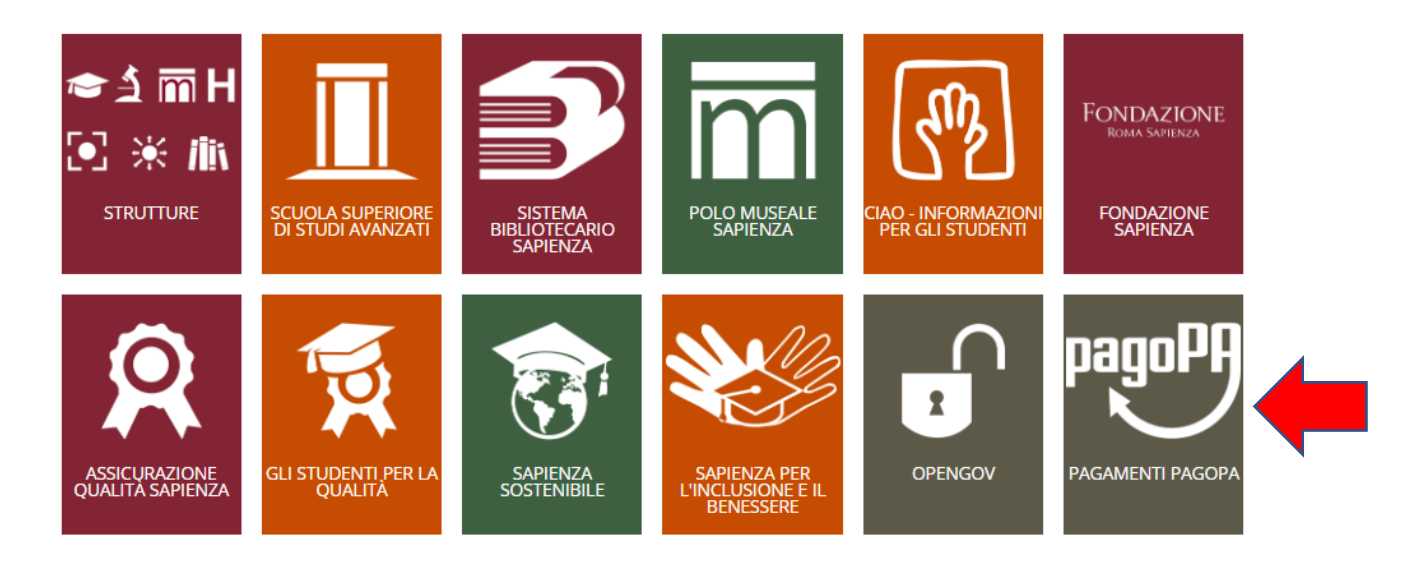

Cliccare su "pagamento spontaneo"

| Portale dei pagamenti della Sapienza Un<br>Roma<br>Attraverso questo portale puol gestire i pagamenti dei tributi o delle pendenze verso la Sap<br>comodamente ovunque ti trovi | iversità di<br>ienza Università di Roma, |                  |
|----------------------------------------------------------------------------------------------------|------------------------------------------|------------------|
| Ricerca codice avviso                                                                                                    | Pagamento spontaneo                      | Scarica ricevuta |
|                                                                                                    |                                          |                  |

Selezionare "Restituzione borse Erasmus UE"

| Iscrizione all'esame di stato per revisore legale |
|---------------------------------------------------|
| Iscrizione concorso pubblico                      |
| Iscrizione convegni - Dipartimento di Management  |
| Marca da bollo                                    |
| Pagamenti da dipendenti Sapienza                  |
| Pagamenti per ufficio gare                        |
| Restituzione altre borse di studio                |
| Restituzione borse Erasmus UE                     |
| Restituzione borse Extra-UE                       |
| Restituzione spese per missioni                   |
| Retta asilo nido Sapienza                         |

Nella maschera di dialogo inserire e il "**motivo Pagamento**" (Restituzione per studio/Restituzione per tirocinio)

| Restituzione borse Erasmus UE                 |           |                          |           |                       |                     |
|-----------------------------------------------|-----------|--------------------------|-----------|-----------------------|---------------------|
| Ragione Sociale/Cognome Nome *                |           | Codice fiscale / P.IVA * |           |                       | Anonimo             |
| Nazione -                                     | Provincia |                          | Località  |                       |                     |
| Indirizzo                                     | Civico    |                          | CAP       |                       |                     |
| E-Mail                                        | Telefono  |                          | Cellulare |                       |                     |
| Motivo Pagamento *<br>Restituzione per studio |           | Causale                  |           |                       |                     |
| Restituzione per tirocinio                    |           |                          |           |                       |                     |
| ← Torna Indietro                              |           |                          |           | 🖶 Avviso di Pagamento | Pagamento Immediato |

+ la **causale** (indicata nella mail inviata da <u>smout@uniroma1.it</u> con il dettaglio della restituzione (vedi esempio di seguito)

| Restituzione borse Erasmus UE                 |                               |                                         |           |                       |                     |
|-----------------------------------------------|-------------------------------|-----------------------------------------|-----------|-----------------------|---------------------|
| Ragione Sociale/Cognome Nome *                |                               | Codice fiscale / P.IVA *                |           |                       | Anonimo             |
| Nazione                                       | <ul> <li>Provincia</li> </ul> |                                         | Località  |                       |                     |
| Indirizzo                                     | Civico                        |                                         | CAP       |                       |                     |
| E-Mail                                        | Telefono                      |                                         | Cellulare |                       |                     |
| Motivo Pagamento *<br>Restituzione per studio |                               | Caussie<br>← Restituzione contributo UE |           |                       |                     |
| Importo Totale *                              |                               |                                         |           |                       |                     |
| ← Torma Indietro                              |                               |                                         |           | 🖶 Avviso di Pagamento | Pagamento Immediato |

Dopo aver effettuato il pagamento direttamente, selezionando l'opzione "**pagamento immediato**" o scaricando la ricevuta per pagamento indiretto "**avviso di pagamento**"

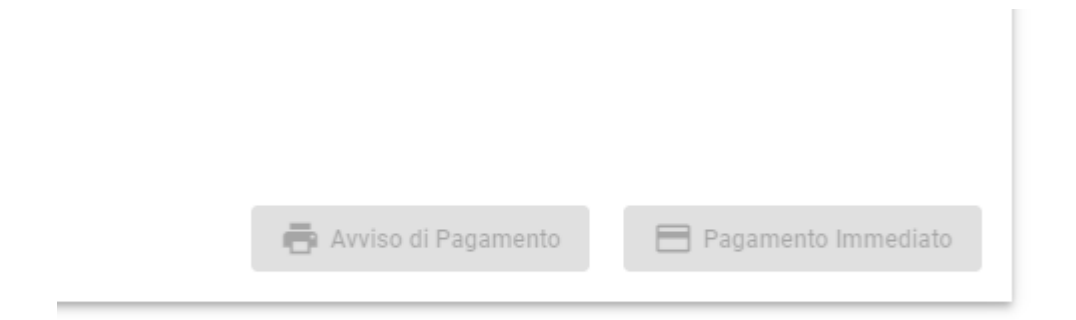

fare l'upload della ricevuta sulla pagina personale Erasmus nella sezione Restituzioni